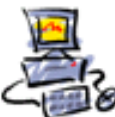

DIETMAR WALKER - PC-BLITZHELFER-NOTDIENST Nationalgasse 14 • 72124 Pliezhausen • Ø Tel. 07127 / 89194 - Fax 89118 Internet: http://www.pc-blitzhelfer.de – Mobil 0172-882 79 55

## Anleitung Teamviewer Installation aus dem Internet mit Microsoft Edge Chromium Stand: 04.01.2024

Teamviewer ist ein Programm um beliebige Computer von der Ferne zu steuern. Dadurch kann man sich von jedem Freund oder Bekannten bei seinen Computer-Fragen helfen lassen. Beide Teilnehmer müssen lediglich Teamviewer installiert haben.Hier nehmen für das Beispiel der Installation den Browser Microsoft Edge Chromium, der ja in Windows 10 enthalten ist.

Starten Sie durch Klick auf das Symbol den Microsoft Edge Browser. Geben Sie oben in der Adresszeile folgendes ein: https://www.teamviewer.com/de/download/windows/

Dann erscheint diese Webseite - klicken Sie auf den Download-Knopf

Wenn Sie Support erhalten möchten:

TeamViewer QuickSupport

Download (64-bit)

Der Knopf ist im oberen rechten Bereich

Oder direkter Download hiermit: https://download.teamviewer.com/download/TeamViewerQS\_x64.exe

Nun sieht man in der oberen rechten Ecke im Edge-Browser den Download  $\checkmark$  Der Pfeil nach unten ist das Symbol dafür.

Evtl. wird direkt heruntergeladen

Oder Sie werden vorher zum Speichern aufgefordert (je nach Einstellung im Browser)

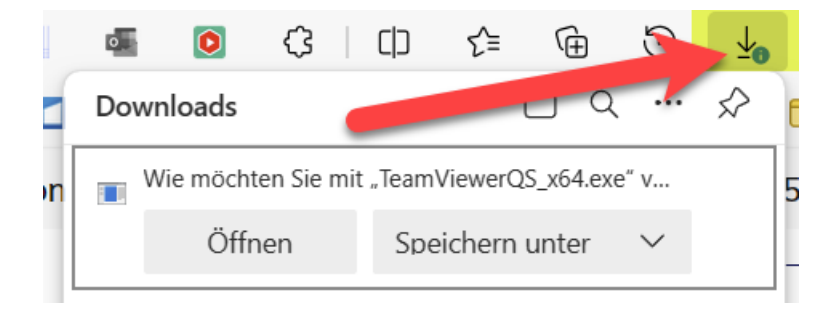

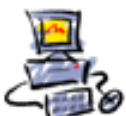

DIETMAR WALKER - PC-BLITZHELFER-NOTDIENST Nationalgasse 14 • 72124 Pliezhausen • Ø Tel. 07127 / 89194 - Fax 89118 Internet: http://www.pc-blitzhelfer.de – Mobil 0172-882 79 55

Wenn der Download fertig ist, lässt sich auch von rechts oben  $\checkmark$  die Datei öffnen, klicken Sie auf [Datei öffnen]

| Downloads            |  | $\checkmark$ |
|----------------------|--|--------------|
| TeamViewerQS_x64.exe |  |              |

Die heruntergeladene Quick-Support Datei benötigt KEINE Installation.

Durch Doppelklick wird Sie direkt gestartet.

Setzen Sie hier das Häkchen und klicken Sie auf [Fortsetzen]

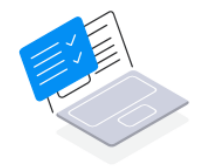

Welcome to TeamViewer QuickSupport

Lizenzvereinbarung und des Auftragsverarbeitungsvertrag.

Fortsetzen

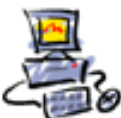

DIETMAR WALKER - PC-BLITZHELFER-NOTDIENST Nationalgasse 14 • 72124 Pliezhausen • Ø Tel. 07127 / 89194 - Fax 89118 Internet: http://www.pc-blitzhelfer.de – Mobil 0172-882 79 55

Sie finden nun die ID-Nummer und das Passwort unten

## Support erhalten

Geben Sie den Sitzungs-Code ein, den Sie von Ihrem Supporter erhalten haben. Damit erlauben Sie den Zugriff auf Ihr Gerät und erhalten Support.

| Sitzungs-Code                       |                      | Verbinden |  |  |
|-------------------------------------|----------------------|-----------|--|--|
| Oder teilen Sie Ihre ID             |                      |           |  |  |
| <sup>Ihre ID</sup><br>1 344 672 735 | Passwort<br>igkf68sa | C         |  |  |

Geben Sie diese beiden Daten nun Herrn Walker.

Fertig